## **EBSCO Databases Help Sheet**

- 1. Go to www.alvincollege.edu/library
- 2. Click on The EBSCO Databases
- 3. If prompted enter username: texshare-0203 and password: TSL\_DoNotUpdate!23su
- 4. If you're presented with this screen, Scroll down and choose EBSCOhost Web- All databases ALVIN COMM COLLEGE

|    | EBSCOhost                                               | CEBSCO<br>Dacovery Service |
|----|---------------------------------------------------------|----------------------------|
|    | EBSCOhost Web - All databases                           | EBSCO Discovery Service    |
| 5. | Choose All EBSCO if you are presented with that option. |                            |

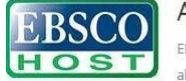

Continue

All EBSCO EBSCO is the leading provider of research databases, e-journals, magazine subscriptions, e-books and discovery service to libraries of all kinds.

6. Select All and click Continue

Select / deselect all Note: Selecting all databases for search may result in slow response time.

7. Choose Databases link then go back to step 6 and enter your search terms in this box

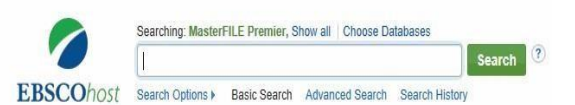

Notes:

8. Filter your results where you see red arrows, make the number at the green arrow smaller, click on the blue title and don't forget to cite!

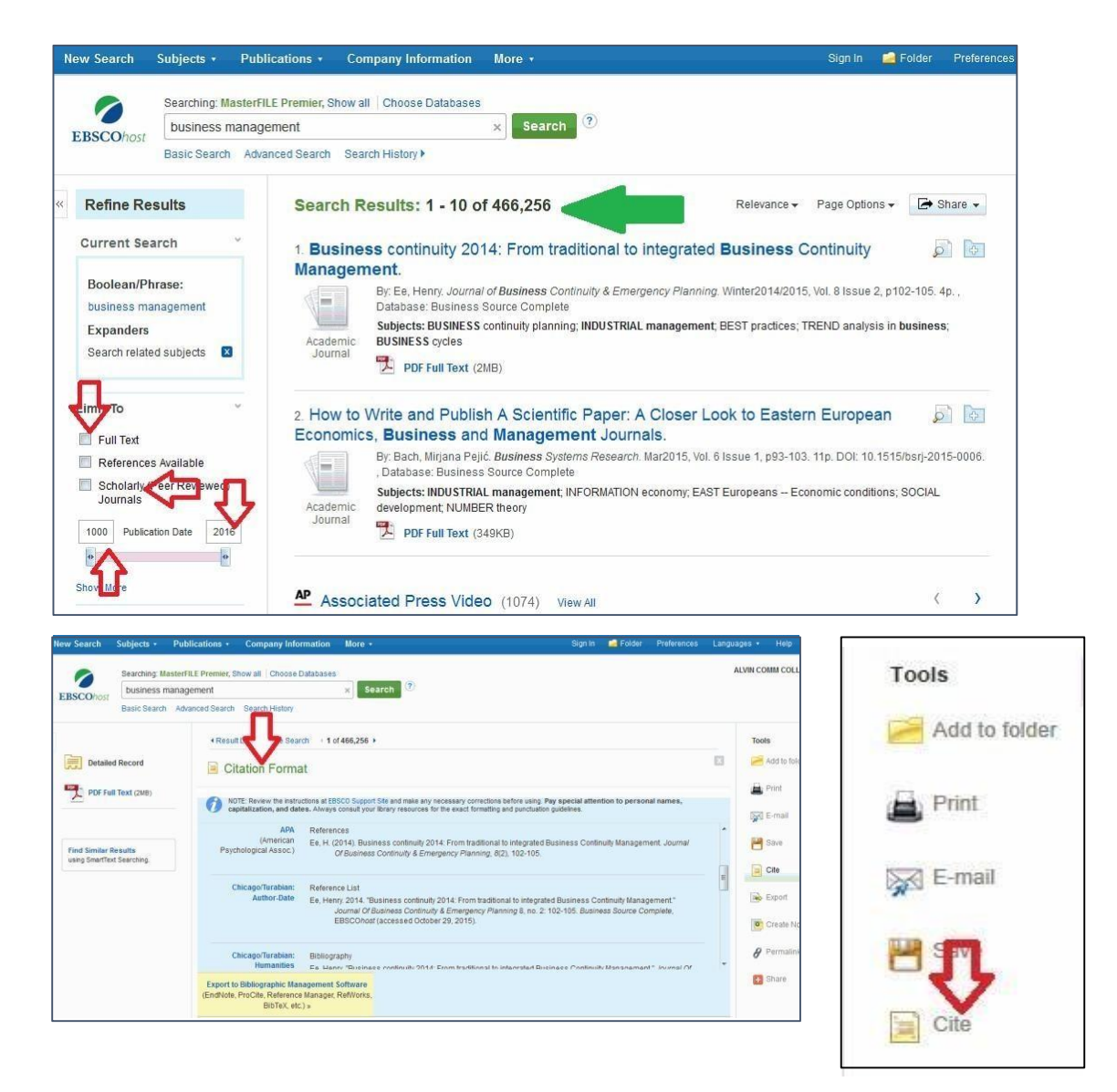

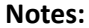

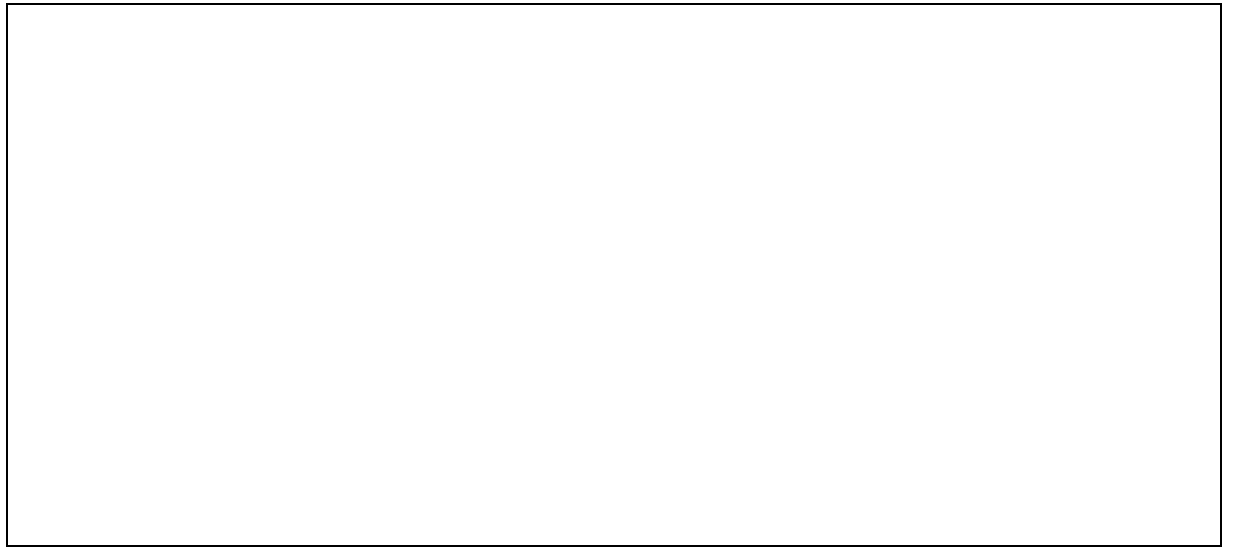